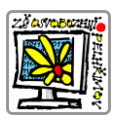

Bakaláři návod – Chytrý telefon

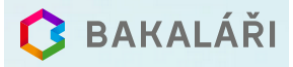

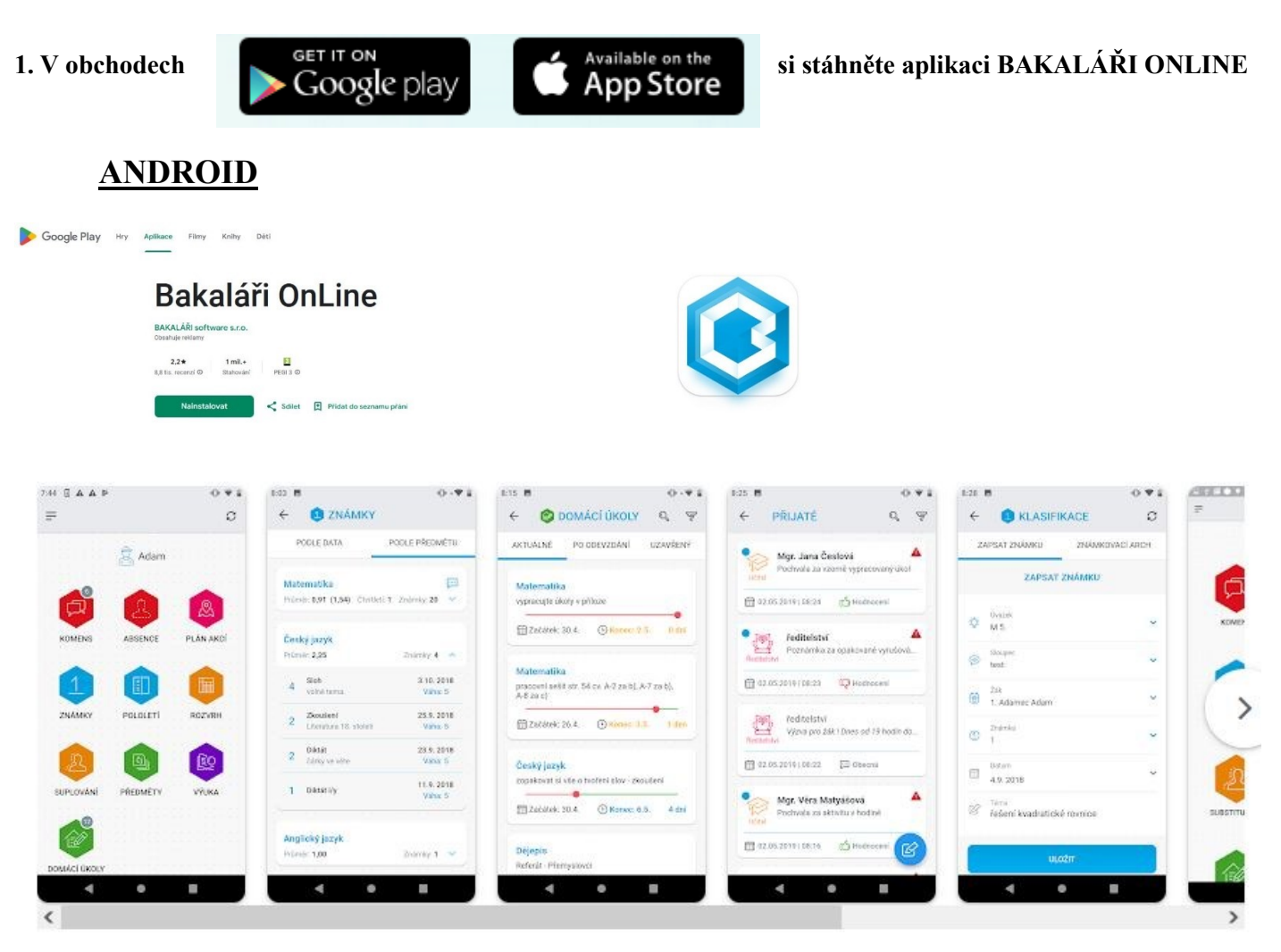

### <u>iPhone</u>

App Store Preview

Open the Mac App Store to buy and download apps.

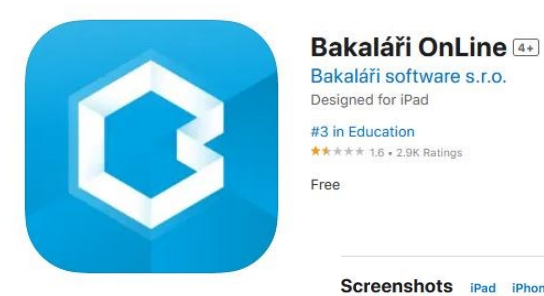

| Screenshots   | iPad iPho                                                                                                    | one      |                                                                     |     |                |                |              |
|---------------|----------------------------------------------------------------------------------------------------|----------|---------------------------------------------------------------------|-----|----------------|----------------|--------------|
| HERE THE MEET |                                                                                                    | •        | VERME THE MAY S                                                     |     | 100 Periods    | 120000         | •            |
| e.            |                                                                                                    | 0        | < Prijate                                                           | 0.4 | <              | Marking        | 4            |
|               | Atlant                                                                                                    |          | Mgr. Jana Cedená<br>Politike Jacobili kojpecisky (Jack              | *   | WHITS THE BOOK | WHITE THE MORE | MAACON DEBUT |
| °             |                                                                                                    |          |                                                                     |     |                |                |              |
|               | (Q.)                                                                                                    | (Q)      |                                                                     |     | 0 10           |                |              |
|               | Control of Control of |          | Burning Queene                                                      |     | 00 mmm         |                |              |
| aquating      | ABORING                                                                                                    | PLAN AND | Publication<br>Functional and a community operational in the second | *   |                |                |              |
|               |                                                                                                    |          |                                                                     |     | 1 Adamen Adam  |                |              |
|               |                                                                                                    | -        |                                                                     |     | 0              |                |              |
| 1             |                                                                                                    |          | Children of all Streament                                           |     | 0              |                |              |
|               |                                                                                                    | -        | haddeduce                                                           |     | are then       |                |              |
| Tanney        | PROVEN                                                                                                    | #02x#+   |                                                                     |     | - 1949         |                |              |
|               |                                                                                                    |          | A second                                                            |     |                | - MAR          |              |
|               |                                                                                                    |          | E reinider (del) Dimension                                          |     |                |                |              |
| Se .          | (A)                                                                                                    | LEO .    | Kige View Matyslinek                                                |     |                |                |              |
|               | -                                                                                                    |          | Futures to address of balance                                       |     |                |                |              |
| BUPLDUARI     | PRIDATY                                                                                                    | VILKA    | 6~                                                                  |     |                |                |              |
|               |                                                                                                    |          | Summer of Automatic                                                 |     |                |                |              |
|               |                                                                                                    |          | Mar vito Mendina                                                    |     |                |                |              |
| 1 Eller       |                                                                                                    |          | Second States of States                                             |     |                |                |              |
|               |                                                                                                    |          | -                                                                   |     |                |                |              |
|               |                                                                                                    |          | Presidential Observe                                                |     |                |                |              |
|               |                                                                                                    |          |                                                                     |     |                |                |              |
|               |                                                                                                    |          | Mg. Cru Berlehesk<br>Prilitade sa allerete e foddal                 |     |                |                |              |
|               |                                                                                                    |          |                                                                     |     |                |                |              |
|               |                                                                                                    |          |                                                                     | 0   |                |                |              |

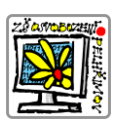

# Bakaláři návod – Chytrý telefon

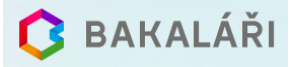

### 2. Přidat nový profil

| a) | 1848 🗠 🔹                                      | b) | 12:46 🗷 🖷     | 🕸 📚 al al 79% 💼 |                                   |
|----|-----------------------------------------------|----|---------------|-----------------|-----------------------------------|
| ŗ  | ¢₽¢                                           | ŗ  | ← Nový úče    | et              | pomocí lupy najdu město Pelhřimov |
|    | <u> </u>                                      |    | E             | B,              |                                   |
|    | Tříska Lukáš, 5.P - 🔗                         |    | Ø Webová adro | resa školy 🔍    |                                   |
|    | Mgr. Šárka Třísková -<br>učitel - ředitelství |    | & Uživatelské | jméno           |                                   |
|    |                                               |    | Heslo         |                 |                                   |
|    |                                               |    |               | ENUTÉ HESLO     |                                   |
|    | PŘIDAT NOVÝ PROFIL                            |    | ULO           | DŽIT            |                                   |
|    |                                               |    |               |                 |                                   |
|    | JEDNORÁZOVÉ PŘIHLÁŠENÍ                        |    |               |                 |                                   |
|    | III O <                                       |    | III C         | ) <             |                                   |

c) Do políčka Najít zadám Pelhřimov a vyberu Základní škola Pelhřimov Osvobození 1881,

| 12:51 🖻 🔹 🏶 🖬 .                        | 1 79% 🛢 |
|----------------------------------------|---------|
| ← Vyberte obec                         | ?       |
| 🙈 Najít                                |         |
| (2)                                    | >       |
| (1) Albrechtice                        | >       |
| (1) Albrechtice v Jizerských<br>horách | >       |
| (3) Aš                                 | >       |
| (1) Babice                             | >       |
| (1) Bakov nad Jizerou                  | >       |
| (1) Bánov                              | >       |
| (1) Baška                              | >       |
| (2) Ratelov<br>    O <                 | ×       |

| 12:51 🖻 🕸 🗞 🖬 🖃 🔒 au                                                                 | automaticky se vyplní webová adresa škol |  |  |  |
|--------------------------------------------------------------------------------------|------------------------------------------|--|--|--|
| ← Vyberte školu ?                                                                    | 12:51 🖻 🕺 🖓 🖬 🗐 79% 🖬                    |  |  |  |
| 😥 Najít                                                                              | ← Nový účet                              |  |  |  |
| Základní škola Komenského<br>1326, Pelhřimov                                         | æ,                                       |  |  |  |
| Pelhřimov, Jirsíkova 875                                                             | https://zsospe.bakalari. Q               |  |  |  |
| Základní škola Pelhřimov, Na<br>Pražské 1543, příspěvková ><br>organizace            | Livatelské méno                          |  |  |  |
| Základní škola Pelhřimov,<br>Osvobození 1881,                                        | Heslo                                    |  |  |  |
| Střední průmyslová škola a<br>Střední odborné učiliště ><br>Pelhřimov, Friedova 1469 | TAPO MENUTÉ HESLO                        |  |  |  |
| Gymnázium Pelhřimov, >                                                               | ULOŽIT                                   |  |  |  |
| Vyšší odborná škola a<br>Střední škola hotelová >                                    |                                          |  |  |  |
|                                                                                      |                                          |  |  |  |
|                                                                                      |                                          |  |  |  |

Zadáme **uživatelské jméno** a **heslo** a vše uložíme.

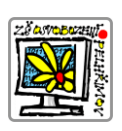

## Bakaláři návod – Chytrý telefon

🔁 BAKALÁŘI

### d) V nabídce si vyberete jednotlivé moduly.

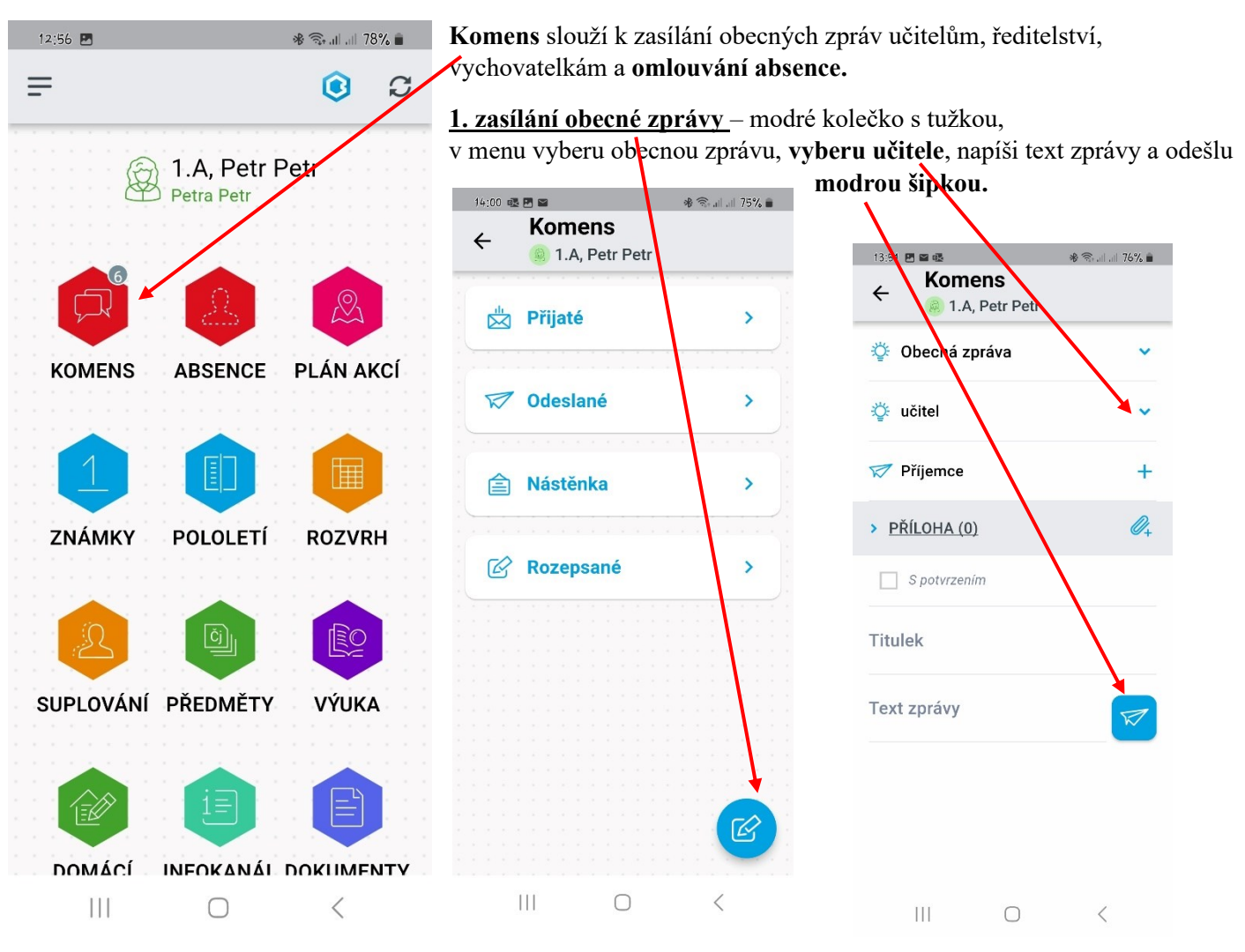

#### 2. omluvení absence – postupuji stejně, jako při zasílání zpráv. V rolovacím menu vyberu omluvení

| Komens                                                      | 🕸 🕾 al al 76% 💼 | absence                                     |     |                       |                                                                                                    |             |
|-------------------------------------------------------------|-----------------|---------------------------------------------|-----|-----------------------|----------------------------------------------------------------------------------------------------|-------------|
| <ul> <li>2 1.A, Petr Petr</li> <li>Obecná zpráva</li> </ul> | ~               | Haisse III III III IIII IIII IIII IIIIIIIII | * ☜ |                       | 13:53          ■ ●         ●           ←         Komens         ●           ④         1.A, Petr Petr | Q ଲ₊III 75% |
| ģ⊱ učitel                                                   | ~               | 🕴 Obecná zpráva                             |     |                       | 🔆 Omluvení absence                                                                                   |             |
| 🐬 Příjemce                                                  | +               | Omluvení absence 🕇                          |     | Mohu omluvit celé dny |                                                                                                    | 2. 8. 2024  |
| <u>PŘÍLOHA (0)</u>                                          | Ø+              | 🏹 Příjemce                                  | +   | nebo jen jednotlivé   | Omluvit celú den                                                                                     |             |
| S potvrzením                                                |                 | > PŘÍLOHA (0)                               | 0.  | v kalendáři.          | omuvit cely den                                                                                      | ×           |
| tulek                                                       |                 |                                             | ŬŤ  | Omluvení absence ide  | 🍄 učitel                                                                                             | ,           |
| ext zprávy                                                  |                 | S potvizenim                                |     | automaticky třídnímu  | 😿 Forejtová Martina Mgr. 🛛 🗙                                                                         |             |
|                                                             | _               | Titulek                                     |     | učiteli/učitelce.     | > <u>PŘÍLOHA (0)</u>                                                                                 | C           |
|                                                             |                 | Text zprávy                                 |     |                       | Text zprávy                                                                                          |             |
| III O                                                       | <               |                                             |     |                       |                                                                                                    |             |
|                                                             |                 |                                             |     |                       |                                                                                                    |             |
|                                                             |                 | III O                                       | <   |                       |                                                                                                    | <           |